## How to download Bit Torrent to USB Device via Vigor Router

## **Download Bit Torrent (BT)**

- 1. Plug USB storage disk into the USB slot of Vigor2130. Access into the web configuration interface of Vigor2130.
- 2. Open USB Application>>Disk Status.
- 3. Wait for few seconds for the router to detect it. If the disk is detected, it will be shown as the following figure.

| USB Application >> Disk Status |              |            |       |               |        |
|--------------------------------|--------------|------------|-------|---------------|--------|
| isk Status                     |              |            |       |               |        |
| Safely Remove Disk             | Manufacturer | Model      | Size  | Free Capacity | Status |
|                                | Generic      | Flash Disk | 2011M | 1.7G          | In use |

- 4. Make sure that WAN connection has been established.
  - Refresh Auto-refresh 🗹 System Status System Uptime: 0d 02:00:14 LAN Status IP Address TX Packets **RX Packets** TX Bytes **RX Bytes** 1494410 192.168.1.1 4063 4568 673774 IPv6 Address 2000::1/64 (Global) fe80::200:ff:fe00:0/64 (Link) WAN Status GW IP Mode Up Time IP Od 00:37:21 172.16.3.102 172.16.1.1 Static IP IPv6 Address fe80::200:ff:fe00:0/64 (Link) TX Packets **RX Packets** Primary DNS Secondary DNS TX Bytes **RX Bytes** 168.95.1.1 1214 30301 155002 2321747
  - Online Status

5. Open **USB Application** >> **Bit Torrent Download**. Click **Install** to install BT module from Internet to USB device.

|    | Note: Internet connection is required!                    |      |
|----|-----------------------------------------------------------|------|
| 6. | Simply wait for a few minutes to finish the installation. |      |
|    | USB Application >> BT Install                             |      |
|    | BT Installation Output                                    |      |
|    |                                                           | - Me |

7. When the installation is finished, the following page will be displayed.

| BT Default General Settings |                                                                                                    |
|-----------------------------|----------------------------------------------------------------------------------------------------|
| BT Function                 | 💿 Enable 🔿 Disable 🛛 Start Stop 🛛 🌑                                                                                                    |
| Listening Port              | 49152 - 65535 (1025 - 65535)                                                                                                    |
| Max Peer Connections        | 60 (1 - 100)                                                                                                    |
| Traffic Control             |                                                                                                    |
| Rate Limit Enable           | 💿 Enable 🔘 Disable                                                                                                    |
| Max Download Rate           | 100 KBps(0 - 2048)                                                                                                    |
| Max Upload Rate             | 20 KBps(0 - 2048)                                                                                                    |
| Web Client                  |                                                                                                    |
| Authentication Enable       | C Enable O Disable                                                                                                    |
| User Name                   | ter see ter ter ter ter ter ter ter ter ter t                                                                                                    |
| Password                    | Standarding Sealing Passed     (2) Invalidation Sealing Passed     (a) Invalidation Sealing Passed     (a) Invalidation Sealing Passed     (b) Invalidation Sealing Passed     (b) Invalidation Passed                                                                                                    |
| Web Client Port             | 9091 Dependence of the second second |
| Remote Management           | O Enable      Disable                                                                                                    |

8. Click the link of **Open Web Client** to open another window.

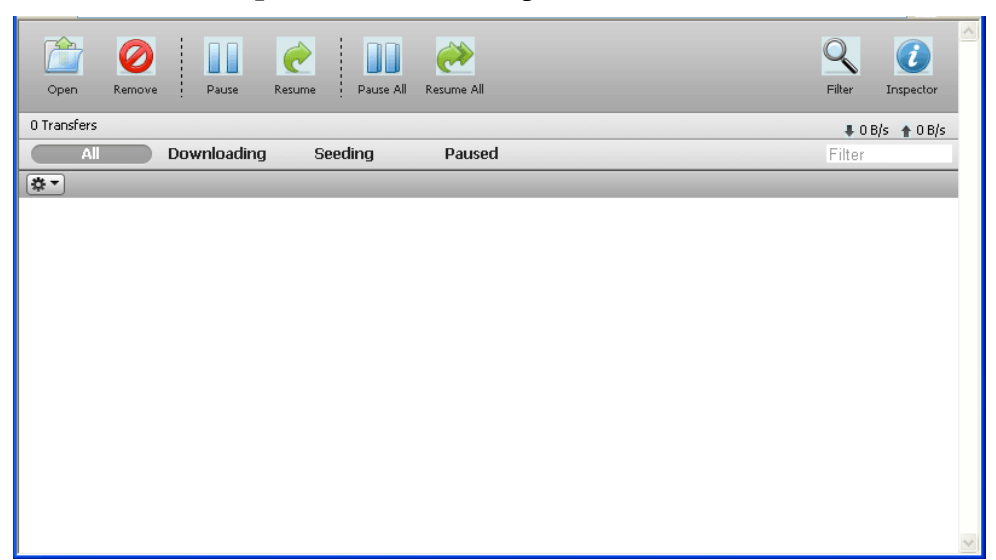

9. Click **Open**. A pop up dialog will appear.

| Upen keinove i Pause kesume i Pause Ali Kesume Ali |                                                                 |
|----------------------------------------------------|-----------------------------------------------------------------|
| O Transfers  I Downloadin Seeding Paus  Upload Tor | no disk made for download, please wait a fe v mi<br>rrent Files |
| Please select<br>Select File<br>Or enter a U       | t a toment file to upload:<br>e<br>JRL:<br>nen added            |

10. Click **Select File** to open the following dialog. Choose the seed of Bit Torrent file and click **Open**.

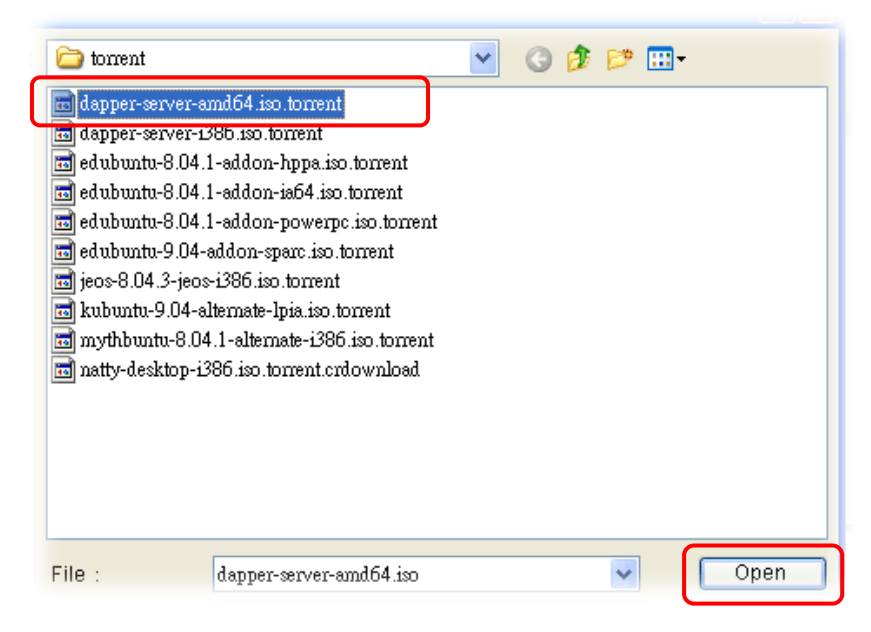

**Note**: Before uploading torrent files to the router, please search from Internet and store the seed of the Bit Torrent on our hard disk first.

11. Next, the router will start to download the file to the USB disk. You can add new seed of torrent file one by one by clicking **Open** to let the router download them at one time.

| Open         Remove         Pause         Resume         Pause All         Resume All      |                                                 |
|--------------------------------------------------------------------------------------------|-------------------------------------------------|
| 6 Transfers                                                                                | Note: Transmission is allocating disk space for |
| All Downloading Seeding Paused                                                             |                                                 |
| edubuntu-8.04.1-addon-hppa.iso<br>64.0 KB of 275.6 MB (0.02%) - remaining time unknown     |                                                 |
| Downloading from 0 of 1 peers - DL: 0 bytes/s UL: 0 bytes/s                                |                                                 |
| edubuntu-8.04.1-addon-ia64.iso<br>64.0 KB of 288.8 MB (0.02%) - remaining time unknown     |                                                 |
| Downloading from 0 of 1 peers - DL: 0 bytes/s UL: 0 bytes/s                                |                                                 |
| edubuntu-8.04.1-addon-powerpc.iso<br>16.0 KB of 282.6 MB (0%) - remaining time unknown     |                                                 |
| Downloading from 0 of 1 peers - DL: 0 bytes/s UL: 0 bytes/s                                |                                                 |
| edubuntu-8.04.1-addon-sparc.iso<br>64.0 KB of 254.7 MB (0.02%) - remaining time unknown    |                                                 |
| Downloading from 0 of 1 peers - DL: 0 bytes/s UL: 0 bytes/s                                |                                                 |
| edubuntu-9.04-addon-amd64.iso<br>8.17 MB of 326.5 MB (2.5%) - 1 hr 24 min remaining        |                                                 |
| Downloading from 2 of 2 peers - DL: 64.3 KB/s UL: 0 bytes/s                                |                                                 |
| edubuntu-9.04-addon-i386.iso<br>42.1 MB of 321.6 MB (13.08%) - 35 min 33 seconds remaining |                                                 |
| Downloading from 4 of 4 peers - DL: 134.1 KB/s UL: 0 bytes/s                               |                                                 |

## Share the file after downloading completed

1. Access into Vigor2130 web configuration interface and open **USB Application** >> **USB General Settings**. Enable the **Disk Sharing** function by checking the box and click **OK**.

| USB Application >> USB General Settings |           |  |  |  |
|-----------------------------------------|-----------|--|--|--|
| USB General Settings                    |           |  |  |  |
| Enable FTP                              |           |  |  |  |
| Enable Disk Sharing                     |           |  |  |  |
| Workgroup Name                          | WORKGROUP |  |  |  |
|                                         | OK Cancel |  |  |  |

2. Open USB Application >> Disk Shares. Click Add a New Entry.

| Sharoe     |           |      |         |
|------------|-----------|------|---------|
| Share Name | Comment   | Path | Visible |
|            | No Shares |      |         |

3. In the following screen, add a new entry for the sharing folder/name. In this case, we give a name of **bt\_folder** as **Share Name** for home folder ("/"). Click **OK**.

| USB Application >> Di | sk Share |                                         |
|-----------------------|----------|-----------------------------------------|
| Add Disk Share        |          |                                         |
| Identification        |          |                                         |
| Share Name            |          | bt_folder                               |
| Comment               |          | bt_folder                               |
| Settings              |          |                                         |
| Volume                |          | Generic - Flash Disk - 2010M - PORT 1 💌 |
| Home Folder           |          | /                                       |
| Visible               |          |                                         |
| Access Rule           |          |                                         |
| Access                |          | All Users Read-write 💌                  |
|                       | ОК       | Cancel                                  |

4. Now, **PCs in LAN** connected to Vigor2130 can open a browser from his / her computer. Simply type "\\**192.168.1.1**" in the field of **Address** and then click **Go**.

| Google - Microsoft Internet Explorer                                                 |                                         |
|--------------------------------------------------------------------------------------|-----------------------------------------|
| <u>E</u> ile <u>E</u> dit <u>V</u> iew F <u>a</u> vorites <u>I</u> ools <u>H</u> elp | 2010 - 10 - 10 - 10 - 10 - 10 - 10 - 10 |
| 🕞 Back 🔹 🕥 👻 🛃 🏠 🔎 Search 🤺 Favorites 🤣 🔝 🖓 😹                                        |                                         |
| Address \\192.168.1.1                                                                | 🖌 🛃 Go 🛛 Links 🂙                        |
| Web Images Videos Maps News Shopping Gmail more -                                    | iGoogle   Search settings   Sign in 🔤   |
| Google Search [Im Feeling Lucky]                                                     | Advanced Search<br>Language Tools       |

5. The sharing disk with the name of "**bt\_folder**" created above will be shown as the following figure.

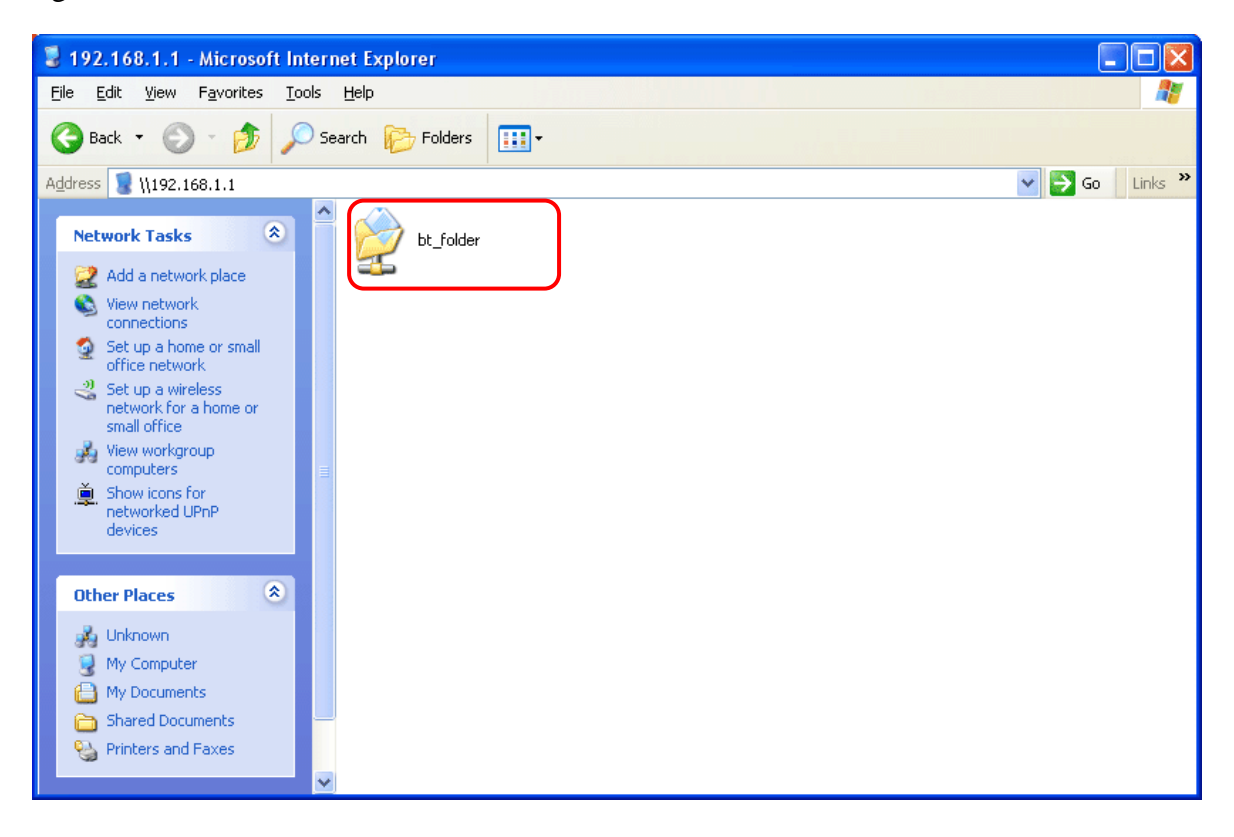

6. Double click **bt\_folder** to view the files in the disk.

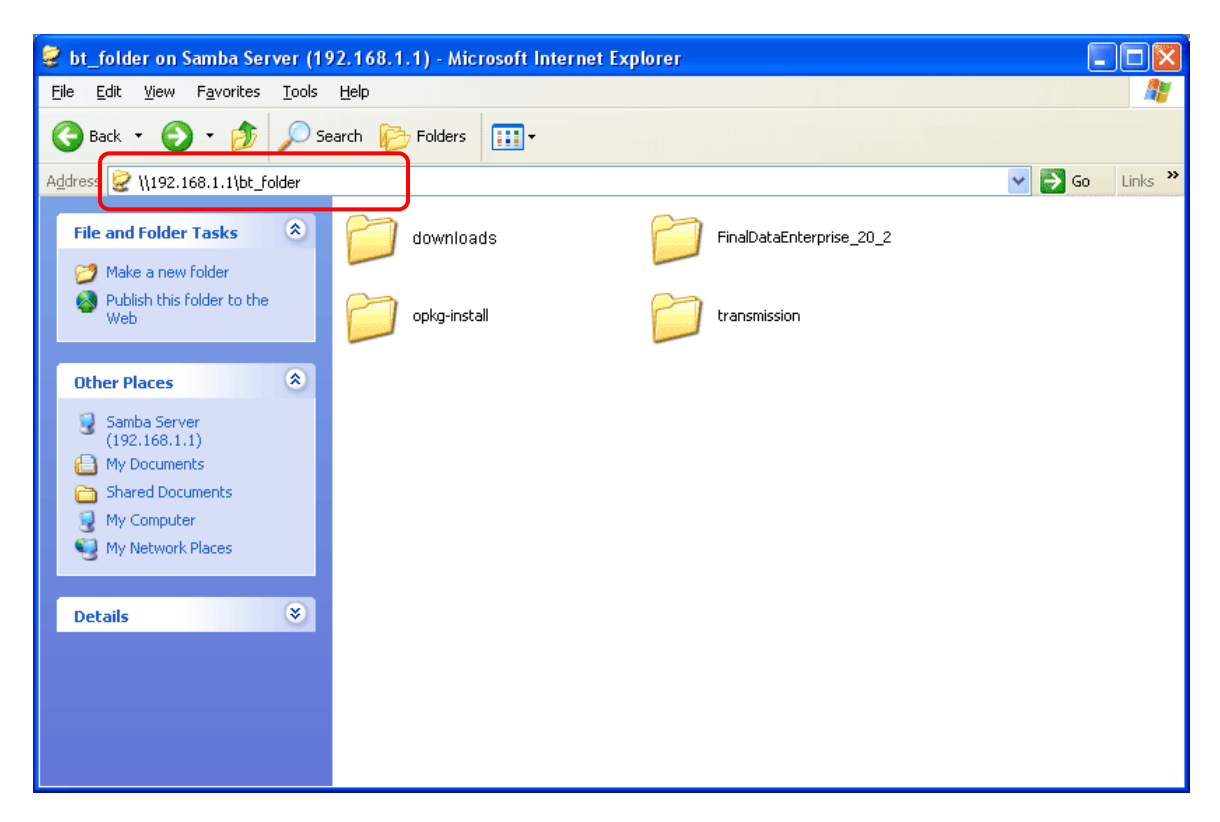

7. If you want to check the Bit Torrent files downloaded from Internet to USB disk, access into **bt\_folder>>downloads.** 

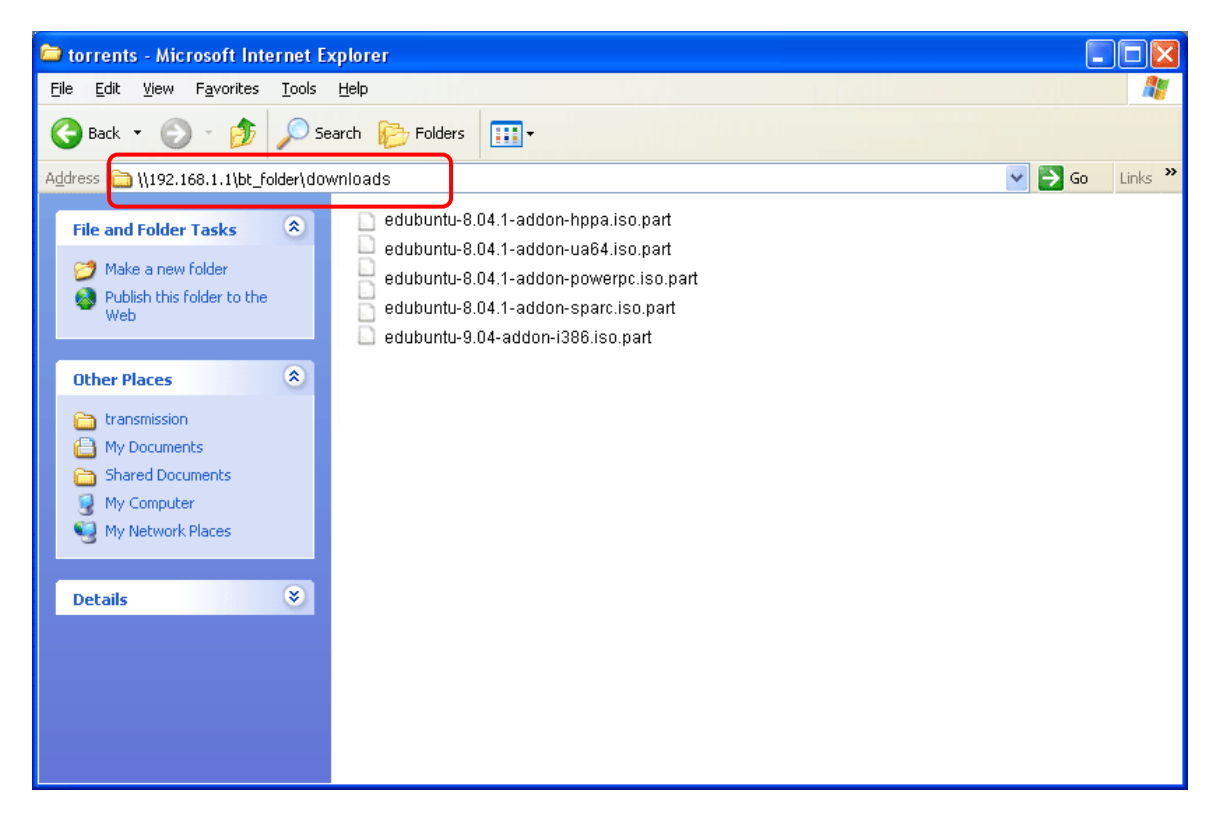

(Note: While the file is downloading, the file extension name will be "part".)